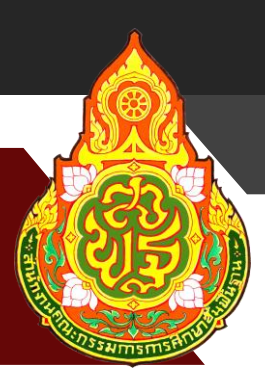

# คู่มือการใช้งาน ระบบจัดเก็บข้อมูลนักเรียนรายบุคคล (Data Management Center: DMC)

นายวิเชียร ช่วยหนู นักวิชาการคอมพิวเตอร์ชำนาญการ กลุ่มส่งเสริมการศึกษาทางไกล เทคโนโลยีสารสนเทศและการสื่อสาร

สำนักงานเขตพื้นที่การศึกษาประถมศึกษาสุราษฎร์ธานี เขต 2 สำนักงานคณะกรรมการการศึกษาขั้นพื้นฐาน กระทรวงศึกษาธิการ

## การทำข้อมูลนักเรียนรายบุคคล รอบที่ 1 (10 มิถุนายน)

#### กรอกข้อมูล Username

ให้กดเข้าเมนู โรงเรียน > ปรับปรุงข้อมูลผู้ใช้งานของฉัน

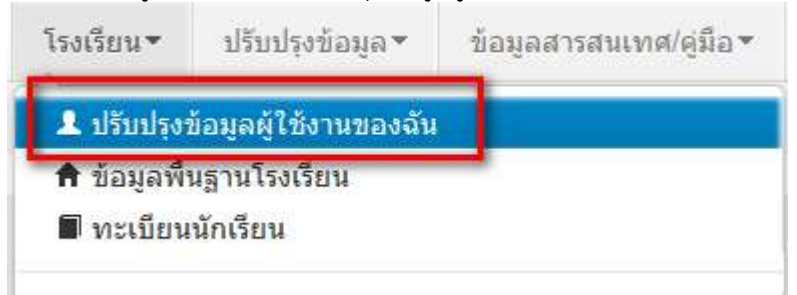

แก้ไขข้อมูล หมายเลขโทรศัพท์ และอีเมล์ให้ตรงกับที่ใช้งานจริง (หมายเลขโทรศัพท์มือถือ หากไม่ ประสงค์จะใส่ก็ได้ แต่ระบุหมายเลขโทรศัพท์ที่โรงเรียน หรือสำนักงาน ให้สามารถติดต่อได้จริง) **ปรับปรุงข้อมูลผู้ใช้งาน** 

| Username                             | demoschool2                                    |   |                         |                        |  |
|--------------------------------------|------------------------------------------------|---|-------------------------|------------------------|--|
| ชื่อ*                                | demo                                           |   | นามสกุล*                | demo                   |  |
| เลขประจำตัว                          | 1234567890123                                  |   | ประเภทบัตร              | 0                      |  |
| หมายเลขโทรศัพท์มือถือ                | 0891111111                                     |   | หมายเลขโทรศัพท์ที่ทำงาน | 028888888              |  |
| อึเมล์                               | bopp.dmc@gmail.com                             |   |                         |                        |  |
| กลุ่มผู้ใช้งาน                       | SCHOOL_MANAGER                                 | - |                         |                        |  |
| เขตพื้นที่การศึกษา                   | 43020000 - สพป.หนองคาย เขต 2                   | - | โรงเรียน                | 43020001 - บ้านกุดบง 💌 |  |
| รหัสผ่าน                             |                                                |   | ยืนยันรหัสผ่าน          |                        |  |
| สถานะ*<br>ปรับปรุงล่าสุดโดยadmin เวล | ⊚ใช้งาน ⊚ยกเลิก<br>ก18/3/2015, 9:27 <i>น</i> . |   |                         |                        |  |
|                                      | บันทึก ยกเลิก                                  |   |                         |                        |  |

#### แก้ไขข้อมูลโรงเรียน

ให้กดเข้าเมนู โรงเรียน > ข้อมูลพื้นฐานโรงเรียน

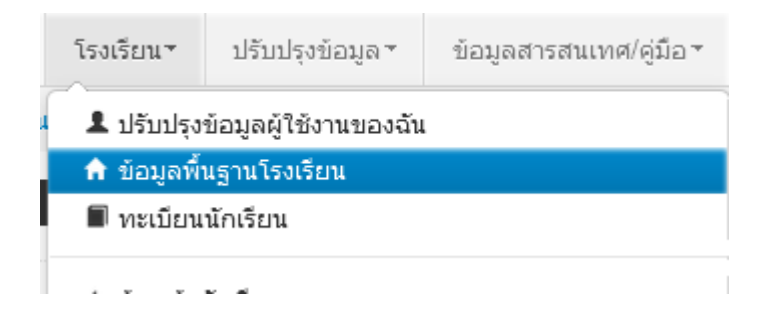

อัพโหลดภาพป้ายหน้าโรงเรียน เลือก Browse ไฟล์ภาพ นามสกุล .jpg ( jpg ตัวเล็กทั้งหมด) ขนาดไม่เกิน 1MB

| ข้อมูลพื้นฐาน #1                                                                                                    | 2                                                                    |                                       |   | 1                    |    |
|----------------------------------------------------------------------------------------------------|----------------------------------------------------------------------|---------------------------------------|---|----------------------|----|
| ข้อมูลพื้นฐาน #2                                                                                                    | ภาพป้ายหน้าโรงเรียน<br>เป็นไฟล์นามสกุล .jpg<br>ขบาดไบ่เกิน 1 MB เท่า | Browse <sup>~</sup> No file selected. |   |                      |    |
| ข้อมูลพื้นฐาน #3                                                                                                    | นั้น*                                                                |                                       |   |                      |    |
| ข้อมูลคอมพิวเตอร์                                                                                                    | รหัสโรงเรียน                                                         | 43020001                              |   | รหัสเขต(8 หลัก)*     | 4  |
| ข้อบลไฟฟ้า                                                                                                    | ชื่อ*                                                                | บ้านกุดบง                             |   | ชื่อ (อังกฤษ)*       | ba |
| and a second second sec | รหัส(6 หลัก)                                                         | 660279                                |   | รหัสกระทรวง(10 หลัก) | 10 |
| ข้อมูลแหล่งนำ                                                                                                    | สังกัด*                                                              | สปช.(เดิม)                            | • |                      |    |
| ชั้นเรียนที่เปิดสอน                                                                                                    | กระทรวง*                                                             | กระทรวงศึกษาธิการ                     | • | สำนัก*               | ಷ  |
| จำนวนห้องในแต่ละชั้น                                                                                                    | เขตเทศบาล*                                                           | ວນต.                                  | - |                      |    |
|                                                                                                    | เขตตรวจราชการ*                                                       | เขตตรวจราชการเขต 10                   | - |                      |    |

ปรับปรุงข้อมูลพื้นฐานอื่นๆให้ตรงกับปัจจุบัน ทั้งเรื่องไฟฟ้า น้ำประปา จำนวนคอมพิวเตอร์ เขตพื้นที่บริการ ที่ดิน และที่ตั้งทางภูมิศาสตร์

## ที่ตั้งทางภูมิศาสตร์ มีการเพิ่มหัวข้อให้เลือกดังต่อไปนี้

- 1. พื้นราบ
- 2. อยู่ในจังหวัดตามพระราชกฤษฎีกาจัดตั้งสถาบันวิจัยพัฒนาพื้นที่สูง (องค์การมหาชน) พ.ศ. 2548 เป็นพื้นที่ภูเขา หรือพื้นที่ที่ที่มีความสูงกว่าระดับน้ำทะเล 500 เมตร ขึ้นไป
- 3. บนเกาะ
- มีเขตบริการติดต่อกับชายแดนประเทศเพื่อนบ้าน ยกเว้นโรงเรียนในเขตพัฒนาเฉพาะกิจ 3 จังหวัด ชายแดนภาคใต้
- 5. โรงเรียนที่ตั้งอยู่บนสันเขา เชิงเขา หรือพื้นที่ระหว่างหุบเขาที่มีความยากลำบากในการเดินทาง
- 6. โรงเรียนที่เป็นพื้นที่สูงและชายแดน
- 7. เรือนแพ

#### ย้ายเข้า

ให้กดเข้าเมนู โรงเรียน > ย้ายเข้านักเรียน

| PALINED 1991 19         |                               | RIPAOR                        |
|-------------------------|-------------------------------|-------------------------------|
| โรงเรียน *              | ปรับปรุงข้อมูล∗               | ข้อมู                         |
| 💄 ปรับปรุงข้อ           | อมูลผู้ใช้งานของฉัน           |                               |
| 角 ข้อมูลพื้นรู          | ฐานโรงเรียน                   |                               |
| 🔳 ทะเบียนนั             | กเรียน                        |                               |
| 🔶 ย้ายเข้านัก           | าเรียน                        |                               |
|                         |                               |                               |
| <sup>+</sup> รายการเ    | นักเรียนที่ย้าย               | มเข้า                         |
| 40050000 - สำนัก        | งานเขตพื้นที่การศึกษา         | ประถมศึกษาขอนแก่น เขต 5       |
| 40050139 - อ่างท        | องวิทยาคม                     |                               |
| รหัสโรงเรียน            | 40050139                      |                               |
| เลขประจำตัวประชาชน      |                               |                               |
| ปีการศึกษา              | 2556                          |                               |
| ชั้นที่ย้ายเข้า         | ชั้นที่ย้ายเข้า               | •                             |
| ชื่อ                    |                               |                               |
| Q <sub>ค้นหา</sub>      |                               |                               |
| ความช่วยเเ              | าลือ                          |                               |
| - ปุ่ม "ลบ" ใช้เพื่อทำเ | การยกเลิกรายการย้ายเข้าที่มีส | iถานะ "รอ/ใม่สำเร็จ" เท่านั้น |
| + ย้ายเข้านร            | ລນ                            |                               |

ให้กดปุ่ม **+** ย้ายเข้านร. เข้าหน้าจอย้ายเข้านักเรียน ในหน้าจอนี้ให้ใส่เลขประจำตัวประชาชน 13 หลักของ นักเรียนในช่องก่อนนั้นก่อนแล้วกด Enter

| (ละปี้องคัน | วันที่อ่ายเข้า*     | 27/03/2557        | ปีการศึกษา           | 2557 |  |
|-------------|---------------------|-------------------|----------------------|------|--|
|             | รพัสโรงเรียน        | 40050139          | เลขประจำดัวนักเรียน* |      |  |
|             | ขึ้นที่ย้ายเข้า*    | - ขึ้นที่ย้ายเข้า | ห้องที่ย้ายเข้า"     |      |  |
|             | เสขประจำด้วประชาชน* |                   |                      |      |  |

ถ้าขึ้นแจ้งตัวแดงดังภาพด้านล่าง "ไม่พบเลขประจำตัวประชาชน" แสดงว่าข้อมูลนักเรียนคนนี้ไม่อยู่ใน ฐานข้อมูลของระบบ DMC ให้เปลี่ยนไปทำที่เมนู "**เพิ่มนักเรียน**" กรอกข้อมูลนักเรียนใหม่ทั้งหมดได้เลย ไม่ ต้องทำที่เมนูย้ายเข้าแล้ว

|                     | Nainun ann Isurda Xaaleurraara |
|---------------------|--------------------------------|
| เลขประจำตัวประชาชน* | 110032545845762                |

ถ้าขึ้นแจ้งตัวแดงดังภาพด้านล่าง "<mark>มีเลขประจำตัวประชาชนนี้อยู่ในทะเบียนแล้ว</mark>" แสดงว่าเด็กคนนี้ ข้อมูลอยู่ในทะเบียนโรงเรียนเราอยู่แล้ว เป็นการย้ายเข้าซ้ำ ระบบจะแจ้ง error ไม่ให้ย้ายเข้าซ้ำมาอีก

| เลขประจำตัวประชาชน* |  |
|---------------------|--|
|                     |  |

1100123456786 มีเลขประจำตัวประชาชนนี้อยู่ในทะเบียนแล้ว

ถ้าขึ้นแจ้งตัวแดงดังภาพด้านล่าง "<mark>มีเลขประจำตัวประชาชนนี้อยู่ในรายการย้ายเข้าแล้ว</mark>" แสดงว่าเด็ก คนนี้โรงเรียนได้ทำการย้ายเข้าค้างไว้ เป็นสถานะรอเข้าอยู่ (โรงเรียนอื่นยังไม่ย้ายออกมาให้) ระบบจะแจ้ง error ไม่ให้ย้ายเข้าซ้ำมาอีก

| เลขประจำตัวประชาชน* | 1100123456786                            |
|---------------------|------------------------------------------|
|                     | มีเลขบัตรประชาชนอยู่ในรายการย้ายเข้าแล้ว |

แต่ถ้าขึ้นข้อมูลนักเรียนดังภาพด้านล่าง แสดงว่ามีนักเรียนในฐานข้อมูล DMC สามารถทำการย้ายเข้า ได้ โดยให้กรอก เลขประจำตัวนักเรียน (รหัสนักเรียนที่ใช้ในโรงเรียน), ชั้นเรียน และห้องที่เรียน แล้วกดปุ่ม บันทึกด้านล่าง

| day 3                          | - 17 F.C                                                                                                    |                                                                                                    |   |                                                                                                    |                                                            |             |
|--------------------------------|----------------------------------------------------------------------------------------------------|----------------------------------------------------------------------------------------------------|---|----------------------------------------------------------------------------------------------------|------------------------------------------------------------|-------------|
| russaerintus<br>item<br>musifi | รงกับเหตุรา"<br>เป็นกับเหลื่าง<br>นั่นที่ประเทศ<br>ค่างการใน<br>ถึง<br>ถึง<br>ถึง<br>การคณิต<br>การคณิต<br>การคณิต<br>การคณิต<br>การคณิต | 210022567<br>00001700<br>- Buffdwarth -<br>1100123456790<br>68/ware<br>0000<br>10002507<br>10002507<br>10002507<br>10002507<br>10002<br>10002<br>10002<br>10002<br>10002<br>10002<br>10002507 | • | Britañenn<br>Landiz-Holikinfina"<br>Viarfithenin"<br>Viarfithenin"<br>Viartania"<br>Lond"<br>Lond"<br>Londra<br>Londra<br>Viartania"<br>Securitatia<br>Angendi<br>Angendi | 2557<br>Gentleterme<br>Mue<br>munif<br>musmournosen<br>Tam | R<br>R<br>R |

นักเรียนที่อยู่ในสถานะ รอย้ายเข้า แสดงว่าโรงเรียนปลายทางยังไม่ทำย้ายออกมาให้ จำเป็น ต้อง ติดต่อโรงเรียนเก่าให้ย้ายออกหรือหากไม่เป็นผลก็ส่งเอกสารยืนยันตัวตนขึ้นมาให้เจ้าหน้าที่ -ส่วนกลาง พิจารณาทำย้ายออกแทน

#### ย้ายออก

| ให้กดเข้าเมนู โรงเรื             | i่ยน > ย้ายออก                  | ก                       |   |
|----------------------------------|---------------------------------|-------------------------|---|
| โรงเรียน ∗ ปรั                   | ับปรุงข <sup>้</sup> อมูล*      | ข้อมุ                   |   |
| 🎩 ปรับปรุงข้อมูล                 | เผู้ใช้งานของฉัน                | ı                       |   |
| 角 ข้อมูลพื้นฐานใ                 | โรงเรียน                        |                         |   |
| 🔳 ทะเบียนนักเรีย                 | าน                              |                         |   |
| ← ย้ายเข้านักเรีย                | าน                              |                         |   |
| ิ # นร.ช้ำช้อน                   |                                 |                         |   |
| 🕂 เพิ่มนักเรียน                  |                                 |                         |   |
| <u>→ ย้ายออก</u><br>⁻ รายการเ    | <b>เร.ที่ย้</b> ำย <sub>่</sub> | ออก                     |   |
| 40050000 - สำนักง                | งานเขตพื้นที่การ                | เรศึกษาประถมศึกษาขอนแก่ | น |
| 40050139 - อ่างทอ                | งงวิทยาคม                       |                         |   |
| รหัสโรงเรียน                     | 40050139                        |                         |   |
| <mark>เ</mark> ลขประจำตัวประชาชน |                                 |                         |   |
| ปีการศึกษา                       | 2556                            |                         |   |
| ชั้น                             | ชั้น                            |                         |   |
| ชื่อ                             |                                 |                         | _ |

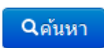

กดที่ ปุ่ม **+ ย้ายออกนร.** เข้าหน้าจอย้ายออก ในหน้าจอนี้เอาไว้ค้นหานักเรียนที่จะย้ายออก ให้ค้นหา โดยใส่เลขประจำตัวประชาชน 13 หลักของนักเรียนหรือรหัสนักเรียน แล้วกดปุ่มค้นหา หลังจากนั้นให้ทำตาม ขั้นตอนดังนี้

## \* เพิ่มนร.ย้ายออก

#### 40050139 - อ่างทองวิทยาคม

| รหัสโรงเรียน       | 40050139 |       |      |                             | เลขประจำตัวนักเรียน | 777        |       |       |
|--------------------|----------|-------|------|-----------------------------|---------------------|------------|-------|-------|
| เลขประจำตัวประชาชน |          |       |      |                             | ชนิดบัตร            | ชนิดบัตร - | -     |       |
| ปีการศึกษา         | 2556     |       |      |                             |                     |            |       |       |
| ชั้น               | ชั้น     |       |      |                             | ห้อง                |            |       |       |
| ชื่อ               |          |       |      |                             | นามสกุล (ไทย)       |            |       |       |
| Q <sub>ค้นหา</sub> |          |       |      |                             |                     |            |       |       |
| วันที่ย้ายออก*     | 29/03    | /2557 |      | <ul> <li>✓บันทึก</li> </ul> |                     |            |       |       |
| 🔲 🗡 ลำดับ          | ชั้น     | ห้อง  |      | เลขประจำตัวนักเรียน         | คำนำหน่             | ำชื่อ      | ชื่อ  |       |
|                    | ป.1      | 1     | 7777 |                             | ด.ช.                |            | สมมติ | สมมติ |

- ให้ติ้กที่ข้างหน้านักเรียนคนที่ต้องการย้ายออก (ถ้าไม่ติ้กโปรแกรมจะไม่ย้ายออกให้เด็กคนนั้น)

- ใส่วันที่ย้ายออกให้ถูกต้อง
- กดปุ่มบันทึกเพื่อย้ายออกเด็กนักเรียน

#### ปรับปรุงข้อมูลประเภทนักเรียน

ให้แก้ไขข้อมูลนักเรียน ให้ตรงกับหัวข้อที่มีให้เลือก โดยเฉพาะหัวข้อ นักเรียนพิการเรียนร่วม ซึ่งได้รับ งบประมาณจากทั้ง สนผ (สำนักนโยบายและแผนๆ สพฐ.) หรือ ทั้งจาก สศศ (สำนักบริหารงานการศึกษา พิเศษ) ให้ระบุให้ตรงกับความเป็นจริงเพื่อนำข้อมูลใช้ร่วมกับทางสำนักบริหารงานการศึกษาพิเศษ นักเรียนใน โครงการต่างๆ ซึ่งมีหัวข้อดังต่อไปนี้

1. นร.ปกติ (ปกติทุกคนอัพเดตเป็นข้อนี้แล้ว ไม่ต้องทำอะไรเพิ่ม)

2. นร.พิการเรียนร่วม ที่รับงบประมาณจาก สนผ (นร. พิการทุกคนอัพเดตเป็นข้อนี้แล้ว)

 นร.พิการเรียนร่วม ที่รับงบประมาณจาก สนผ และ สศศ (โรงเรียนไหนที่มีนักเรียนรับงบจาก สศศ ให้มาแก้ไขเพิ่มเติม)

- 4. นร. โครงการแลกเปลี่ยน
- 5. นร. ศูนย์การเรียน
- 6. นร.home school
- 7. นร. การศึกษาทางเลือก
- 8. นร.โครงการ IP (Intensive program)
- 9. นร โครงการ EP (English program)

10. นร โครงการ MEP (Mini English program)

11. นร.ที่เรียนหลักสูตรคู่ขนานสามัญ - อาชีวศึกษา

การแก้ไขข้อมูลนักเรียน ให้ทำเป็นรายคนในเมนู ทะเบียนนักเรียน ค้นหาแล้วแก้ไขเป็นคนไป (แก้ไข เฉพาะนักเรียนที่อยู่ในประเภทที่ไม่ใช่ นร. ปกติ ก็พอ)

#### ปรับปรุงนักเรียน

| ຈົລນູລເນື້ລະດັບ    | ข้อมูลเบื้องดัน        |                     |   |                     |                                                                                                    |                                      |
|--------------------|------------------------|---------------------|---|---------------------|----------------------------------------------------------------------------------------------------|--------------------------------------|
| fine)              |                        |                     |   |                     |                                                                                                    |                                      |
| รายส่อเอียดจักสังห |                        |                     |   |                     |                                                                                                    |                                      |
| @uniter            |                        |                     |   |                     |                                                                                                    |                                      |
| (Recision)         | วันที่แก้ไข"           | 19/03/2558          |   |                     |                                                                                                    |                                      |
|                    | ປັການອັກຮາ             | 2657                | 1 |                     |                                                                                                    |                                      |
|                    | รหัสโรงเรียน           | 43020001            |   | เดขประจำดัวนักเรียน | 2400                                                                                                    |                                      |
|                    | ส้น                    | 11.4                |   | ifat                | 1                                                                                                    |                                      |
|                    | เดยประจำดัวประชาชน"    | 1430501517696       |   | ชนิดบัตร"           | เมืองประบาทห                                                                                                   | 2                                    |
|                    | paralle denses         | - mercelas derenant |   | ประเภทนักเรียน"     | นระเทล                                                                                                    |                                      |
|                    | design and a structure |                     |   |                     | ประเททธิกเสียน<br>แร ปกะ                                                                                       |                                      |
|                    | สาสาหน้าชื่อ"          | เล็กซาย             |   | -                   | นร์ พิศารเรียนร่วม (รับงนประม<br>นร พิศารเรียนร่วม (รับงบประม                                                  | กเมจาก สมม.)<br>กเมจาก สมม และ สคร.) |
|                    | đo"                    | MUMILIO             |   | and the second      | พร โครงการแลกเปลียน<br>พร สุมมีการเรียน                                                                        |                                      |
|                    | Ba (Sanate)"           | Sommai              |   | wante dense?        | us home school<br>us um satamat                                                                                |                                      |
|                    | ວັນແກ້ລ*               | 13/01/2548          |   | Installably 1       | us Tesanis IP (Intensive pr<br>us Tesanis EP (English pr                                                       | ogram)<br>ogram)                     |
|                    | Saut                   |                     |   |                     | us Tesants MEP (Mini Englus Vidraundonesesumina)                                                               | ilish program)<br>ŭru - antizilinen  |
|                    | 11.41                  |                     |   |                     | The second second second second second second second second second second second second second second second s | an entre contract                    |

## ตัวตรวจสอบที่ละเอียดขึ้นในหน้าจำนวนนักเรียนแยกชั้นเพศ

จำนวนห้อง ถ้านักเรียนเป็น 0 ใส่จำนวนห้องไว้จะขึ้นตัวแดงและไม่สามารถยืนยันได้

| รวมประถมศึกษา               | 0   | 0    | 0    | 0  |     |    |
|-----------------------------|-----|------|------|----|-----|----|
| มัธยมศึกษาปีที่ 1           | 0   | 0    | 0    | 12 | 450 | 10 |
| มัธยมศึกษาปีที่ 2           | 72  | 437  | 509  | 13 |     |    |
| มัธยมศึกษาปีที่ 3           | 66  | 513  | 579  | 13 |     |    |
| รวมมัธยมศึกษาตอนต้น         | 138 | 950  | 1088 | 38 |     |    |
| มัธยมศึกษาปีที่ 4           | 67  | 506  | 573  | 12 | 540 | 12 |
| มัธยมศึกษาปีที่ 5           | 64  | 483  | 547  | 12 |     |    |
| มัธยมศึกษาปีที่ 6           | 84  | 500  | 584  | 12 |     |    |
| รวมมัธยมศึกษาตอนปลาย        | 215 | 1489 | 1704 | 36 |     |    |
| ประกาศนียบัตรวิชาชีพปีที่ 1 | 0   | 0    | 0    | 0  |     |    |
| ประกาศนียบัตรวิชาชีพปีที่ 2 | 0   | 0    | 0    | 0  |     |    |
| ประกาศนียบัตรวิชาชีพปีที่ 3 | 0   | 0    | 0    | 0  |     |    |
| รวมประกาศนียบัตรวิชาชีพ     | 0   | 0    | 0    | 0  |     |    |
| รวม                         | 353 | 2439 | 2792 | 74 |     |    |

- ชื่อสกุลภาษาอังกฤษที่โรงเรียนซ่อมข้อมูลมาแล้วใส่เป็นชื่อภาษาไทยหรือติดอักขระพยัญชนะไทย ข้างหน้าตัวอักษรอังกฤษ จะขึ้นตัวแดงและไม่สามารถยืนยันได้ ให้แก้ให้ถูกต้อง
- นักเรียนซ้ำเลขประชาช<sup>่</sup>นต่างโรงเรียน ตัวแดงจะไม่สามารถยืนยันได้
- นักเรียนที่รอย้ายเข้า/ไม่สำเร็จ ตัวแดงจะไม่สามารถยืนยันได้
- นักเรียนซ้ำซ้อนที่โรงเรียนอื่นขอย้ายเข้า ตัวแดงจะไม่สามารถยืนยันได้

## การทำข้อมูลนักเรียนรายบุคคล สิ้นปีการศึกษา

#### กรอกข้อมูล Username

ให้กดเข้าเมนู โรงเรียน > ปรับปรุงข้อมูลผู้ใช้งานของฉัน

| โรงเรียน 🕶   | ปรับปรุงข้อมูล▼       | ข้อมูลสารสนเทศ/คู่มือ • |
|--------------|-----------------------|-------------------------|
| 💄 ปรับปรุงว่ | ข้อมูลผู้ใช้งานของฉัน |                         |
| 角 ข้อมูลพื้  | แฐานโรงเรียน          |                         |
| 🗐 ทะเบียน    | นักเรียน              |                         |

แก้ไขข้อมูล หมายเลขโทรศัพท์ และอีเมล์ให้ตรงกับที่ใช้งานจริง (หมายเลขโทรศัพท์มือถือ หากไม่ ประสงค์จะใส่ก็ได้ แต่ระบุหมายเลขโทรศัพท์ที่โรงเรียน หรือสำนักงาน ให้สามารถติดต่อได้จริง)

### ปรับปรุงข้อมูลผู้ใช้งาน

| Username                   | demoschool2                  |      |                         |                        |
|----------------------------|------------------------------|------|-------------------------|------------------------|
| ชื่อ*                      | demo                         | demo |                         | demo                   |
| เลขประจำตัว                | 1234567890123                |      | ประเภทบัตร              | 0                      |
| หมายเลขโทรศัพท์มือถือ      | 0891111111                   |      | หมายเลขโทรศัพท์ที่ทำงาน | 028888888              |
| อึเมล์                     | bopp.dmc@gmail.com           |      |                         |                        |
| กลุ่มผู้ใช้งาน             | SCHOOL_MANAGER               | -    |                         |                        |
| เขตพื้นที่การศึกษา         | 43020000 - สพป.หนองคาย เขต 2 | -    | โรงเรียน                | 43020001 - บ้านกุดบง 🔍 |
| รหัสผ่าน                   |                              |      | ยืนยันรหัสผ่าน          |                        |
| สถานะ*                     | ⊚ใช้งาน ⊚ยกเลิก              |      |                         |                        |
| ปรับปรุงล่าสุดโดยadmin เวล | n18/3/2015, 9:27 u.          |      |                         |                        |
|                            |                              |      |                         |                        |

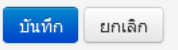

#### แก้ไขข้อมูลโรงเรียน

ให้กดเข้าเมนู โรงเรียน > ข้อมูลพื้นฐานโรงเรียน

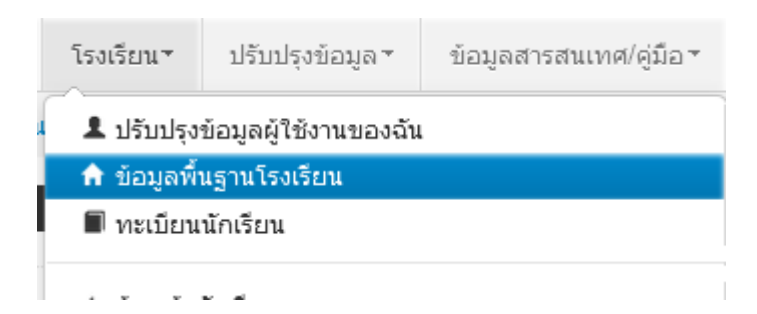

อัพโหลดภาพป้ายหน้าโรงเรียน เลือก Browse ไฟล์ภาพ นามสกุล .jpg ( jpg ตัวเล็กทั้งหมด) ขนาดไม่เกิน 1MB

| ข้อมูลพื้นฐาน #1     |                                                                      |                                       |     |                      |    |
|----------------------|----------------------------------------------------------------------|---------------------------------------|-----|----------------------|----|
| ข้อมูลพื้นฐาน #2     | ภาพป้ายหน้าโรงเรียน<br>เป็นไฟล์นามสกุล .jpg<br>ขนาดไม่เดิม 1 MB เห่ว | Browse <sup>~</sup> No file selected. | - 1 |                      |    |
| ข้อมูลพื้นฐาน #3     | นั้น*                                                                |                                       |     |                      |    |
| ข้อมูลคอมพิวเตอร์    | รหัสโรงเรียน                                                         | 43020001                              |     | รหัสเขต(8 หลัก)*     | 4  |
| ข้อบอไฟฟ้า           | ชื่อ*                                                                | บ้านกุดบง                             |     | ชื่อ (อังกฤษ)*       | ba |
|                      | รหัส(6 หลัก)                                                         | 660279                                |     | รหัสกระทรวง(10 หลัก) | 10 |
| ข้อมูลแหล่งนำ        | สังกัด*                                                              | สปช.(เดิม)                            | -   |                      |    |
| ชั้นเรียนที่เปิดสอน  | กระทรวง*                                                             | กระทรวงศึกษาธิการ                     | -   | สำนัก*               | ನ  |
| จำนวนห้องในแต่ละชั้น | เขตเทศบาล*                                                           | ວນຄ.                                  | -   |                      |    |
|                      | เขตตรวจราชการ*                                                       | เขตตรวจราชการเขต 10                   | -   |                      |    |

ปรับปรุงข้อมูลพื้นฐานอื่นๆให้ตรงกับปัจจุบัน ทั้งเรื่องไฟฟ้า น้ำประปา จำนวนคอมพิวเตอร์ เขตพื้นที่บริการ ที่ดิน และที่ตั้งทางภูมิศาสตร์

## ที่ตั้งทางภูมิศาสตร์ มีการเพิ่มหัวข้อให้เลือกดังต่อไปนี้

1. พื้นราบ

2. อยู่ในจังหวัดตามพระราชกฤษฎีกาจัดตั้งสถาบันวิจัยพัฒนาพื้นที่สูง (องค์การมหาชน) พ.ศ. 2548
 เป็นพื้นที่ภูเขา หรือพื้นที่ที่ที่มีความสูงกว่าระดับน้ำทะเล 500 เมตร ขึ้นไป

3. บนเกาะ

 มีเขตบริการติดต่อกับชายแดนประเทศเพื่อนบ้าน ยกเว้นโรงเรียนในเขตพัฒนาเฉพาะกิจ 3 จังหวัด ชายแดนภาคใต้

5. โรงเรียนที่ตั้งอยู่บนสันเขา เชิงเขา หรือพื้นที่ระหว่างหุบเขาที่มีความยากลำบากในการเดินทาง

6. โรงเรียนที่เป็นพื้นที่สูงและชายแดน

7. เรือนแพ

#### กรอกแผนการรับนักเรียน

เข้าเมนูปรับปรุงข้อมูล > แผนการรับนักเรียน

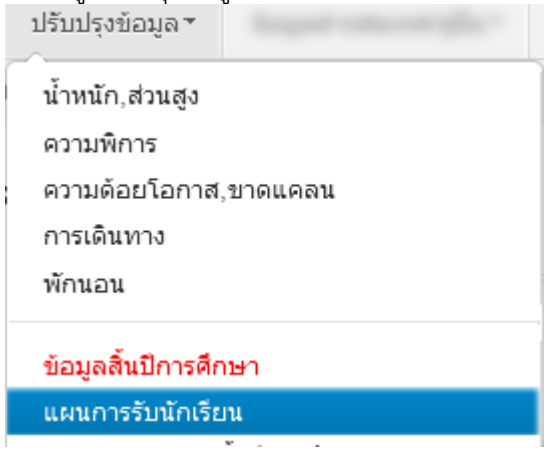

#### ย้ายเข้า

ให้กดเข้าเมนู โรงเรียน > ย้ายเข้านักเรียน

โรงเรียน ช้อมูล ข้อมูล ข้อมู

- 🎗 ปรับปรุงข้อมูลผู้ใช้งานของฉัน
- 🕈 ข้อมูลพื้นฐานโรงเรียน
- 🔳 ทะเบียนนักเรียน

🛨 ย้ายเข้านักเรียน

## ⁺ รายการนักเรียนที่ย้ายเข้า

40050000 - สำนักงานเขตพื้นที่การศึกษาประถมศึกษาขอนแก่น เขต 5 40050139 - อ่างทองวิทยาคม

| รหัสโรงเรียน                                 | 40050139                                                                 |   |
|----------------------------------------------|--------------------------------------------------------------------------|---|
| เลขประจำตัวประชาชน                           |                                                                          |   |
| ปีการศึกษา                                   | 2556                                                                     |   |
| ชั้นที่ย้ายเข้า                              | ชั้นที่ย่ายเข้า                                                          | • |
| ชื่อ                                         |                                                                          |   |
| Q <sub>ด้นหา</sub>                           |                                                                          |   |
| <b>ความช่วยเห</b><br>- ปุ่ม "ลบ" ใช้เพื่อทำก | เ <b>ลือ</b><br>ารยกเลิกรายการย้ายเข้าที่มีสถานะ "รอ/ใม่สำเร็จ" เท่านั้น |   |
| + ย้ายเข้านร ส                               | 21                                                                       |   |
| -                                            |                                                                          |   |

ให้กดปุ่ม **+** <sup>ย้ายเข้านร.</sup> เข้าหน้าจอย้ายเข้านักเรียน ในหน้าจอนี้ให้ใส่เลขประจำตัวประชาชน 13 หลักของ นักเรียนในช่องก่อนนั้นก่อนแล้วกด Enter

| มูลเป็องคัน | วันที่ย่ายเข้า*     | 27/03/2557          | ปีการศึกษา           | 2557 |  |
|-------------|---------------------|---------------------|----------------------|------|--|
|             | รพัสโรงเรียน        | 40050139            | เลขประจำดัวนักเรียน* |      |  |
|             | ขึ้นที่ย้ายเข้า*    | — ขึ้นพี่ย้ายเข้า — | ห้องที่ย้ายเข้า"     |      |  |
|             | เสขประจำด้วประชาชน* |                     |                      |      |  |

ถ้าขึ้นแจ้งตัวแดงดังภาพด้านล่าง "ไม่พบเลขประจำตัวประชาชน" แสดงว่าข้อมูลนักเรียนคนนี้ไม่อยู่ใน ฐานข้อมูลของระบบ DMC ให้เปลี่ยนไปทำที่เมนู "**เพิ่มนักเรียน**" กรอกข้อมูลนักเรียนใหม่ทั้งหมดได้เลย ไม่ ต้องทำที่เมนูย้ายเข้าแล้ว

เลขประจำตัวประชาชน\*

110032545845762 ไม่พบเลขประจำตัวประชาชน

ถ้าขึ้นแจ้งตัวแดงดังภาพด้านล่าง "<mark>มีเลขประจำตัวประชาชนนี้อยู่ในทะเบียนแล้ว</mark>" แสดงว่าเด็กคนนี้ ข้อมูลอยู่ในทะเบียนโรงเรียนเราอยู่แล้ว เป็นการย้ายเข้าซ้ำ ระบบจะแจ้ง error ไม่ให้ย้ายเข้าซ้ำมาอีก

| เลขประจำตัวประชาชน* | 1100123456786                           |
|---------------------|-----------------------------------------|
|                     | มีเลขประจำตัวประชาชนนี้อย่ในทะเบียนแล้ว |

ถ้าขึ้นแจ้งตัวแดงดังภาพด้านล่าง "<mark>มีเลขประจำตัวประชาชนนี้อยู่ในรายการย้ายเข้าแล้ว</mark>" แสดงว่าเด็ก คนนี้โรงเรียนได้ทำการย้ายเข้าค้างไว้ เป็นสถานะรอเข้าอยู่ (โรงเรียนอื่นยังไม่ย้ายออกมาให้) ระบบจะแจ้ง error ไม่ให้ย้ายเข้าซ้ำมาอีก

| เลขประจำตัวประชาชน* | 1100123456786                            |
|---------------------|------------------------------------------|
|                     | มีเลขบัตรประชาชนอยู่ในรายการย้ายเข้าแล้ว |

แต่ถ้าขึ้นข้อมูลนักเรียนดังภาพด้านล่าง แสดงว่ามีนักเรียนในฐานข้อมูล DMC สามารถทำการย้ายเข้า ได้ โดยให้กรอก เลขประจำตัวนักเรียน (รหัสนักเรียนที่ใช้ในโรงเรียน), ชั้นเรียน และห้องที่เรียน แล้วกดปุ่ม บันทึกด้านล่าง

| นักมุมปังหัง                    | ข้อมูลเบื้องต้น                                                                                                    |                                                                                                    |    |                                                                                                    |                                                                      |        |
|---------------------------------|----------------------------------------------------------------------------------------------------|----------------------------------------------------------------------------------------------------|----|----------------------------------------------------------------------------------------------------|----------------------------------------------------------------------|--------|
| dag<br>massidenfolden<br>manifs | ข้อมูลเมืองดัน<br>วงศ์สายสำห<br>ที่สร้านสำห<br>สะหร่างสำหัสะคาท<br>คารางสำหัสะคาท<br>คารางสำหัสะคา<br>ที่สะ<br>ที่สะ<br>ที่สะ<br>ที่สะ<br>กัสะ<br>กัสะ<br>กัสะ<br>กัสะ<br>กัสร้านสำห | 20100-2557<br>e0260700<br>- florfd-endfe-<br>r100121456780<br>allera<br>anad<br>10200-2527<br>Takerne<br>Takerne<br>Takerne |    | Broslinni<br>LandiceSchölnfilmi<br>väerfahantini<br>villedeesiseAnlini<br>uner<br>unarse<br>unarse (Jangus)<br>kooluntute<br>äggndi | 2002<br>Gentle er mi<br>strat<br>strat<br>stratifi<br>reportment mon | R<br>R |
|                                 | สามา"<br>ภาษาที่ให้เป็นหลัง<br>สมาหะ"                                                                                                    | ten<br>ten<br>stern gente                                                                                                   | 10 | สาษาอื่น                                                                                                    |                                                                      |        |

นักเรียนที่อยู่ในสถานะ รอย้ายเข้า แสดงว่าโรงเรียนปลายทางยังไม่ทำย้ายออกมาให้ จำเป็น ต้อง ติดต่อโรงเรียนเก่าให้ย้ายออกหรือหากไม่เป็นผลก็ส่งเอกสารยืนยันตัวตนขึ้นมาให้เจ้าหน้าที่ -ส่วนกลาง พิจารณาทำย้ายออกแทน

#### ย้ายออก

ให้กดเข้าเมนู โรงเรียน > ย้ายออก โรงเรียน ▼ ปรับปรุงข้อมูล \* ข้อมุ ▲ ปรับปรุงข้อมูลผู้ใช้งานของฉัน ♠ ข้อมูลพื้นฐานโรงเรียน ■ ทะเบียนนักเรียน ← ย้ายเข้านักเรียน ♣ นร.ช้ำซ้อน ♣ เพิ่มนักเรียน → ย้ายออก

## ⁺ รายการนร.ที่ย้ายออก

#### 40050000 - สำนักงานเขตพื้นที่การศึกษาประถมศึกษาขอนแก่น

| 40050139 - อ่างทอ  | งวิทยาคม                                      |
|--------------------|-----------------------------------------------|
| รหัสโรงเรียน       | 40050139                                      |
| เลขประจำตัวประชาชน |                                               |
| ปีการศึกษา         | 2556                                          |
| ชั้น               | ชั้น                                          |
| ชื่อ               |                                               |
| Qคันหา             |                                               |
| + ย้ายออกนร.       |                                               |
| กดที่ ป่น 🕂 ย้าย   | <b>ยออกนร</b> .<br>เข้าหน้าจอย้ายออก ในหน้าจอ |

กดที่ ปุ่ม **โรยออกนร.** เข้าหน้าจอย้ายออก ในหน้าจอนี้เอาไว้ค้นหานักเรียนที่จะย้ายออก ให้ค้นหา โดยใส่เลขประจำตัวประชาชน 13 หลักของนักเรียนหรือรหัสนักเรียน แล้วกดปุ่มค้นหา หลังจากนั้นให้ทำตาม ขั้นตอนดังนี้

## \* เพิ่มนร.ย้ายออก

#### 40050139 - อ่างทองวิทยาคม

| รหัสโรงเรียน       | 40050139 |      |      |                     | ເລນາ | ประจำตัวนักเรียน         | 777      |       |       |
|--------------------|----------|------|------|---------------------|------|--------------------------|----------|-------|-------|
| เลขประจำตัวประชาชน |          |      |      |                     | ชนิด | บัตร                     | ชนิดบัตร |       |       |
| ปีการศึกษา         | 2556     |      |      |                     |      |                          |          |       |       |
| ชั้น               | ชั้น     |      |      | •                   | ห้อง |                          |          |       |       |
| ชื่อ               |          |      |      |                     | นาม  | สกุล <mark>(</mark> ใทย) |          |       |       |
| Qศันหา             |          |      |      | ,                   |      |                          |          |       |       |
| วันที่ย้ายออก*     | 29/03/2  | 557  |      | <b>่</b> ≁บันทึก    |      |                          |          |       |       |
| 🔲 🖌 ลำดับ          | ชั้น     | ห้อง |      | เลขประจำตัวนักเรียน |      | ดำน่าหน้า                | าชื่อ    | ชื่อ  |       |
|                    | ป.1      | 1    | 7777 |                     |      | ด.ช.                     |          | สมมติ | สมมติ |

- ให้ติ้กที่ข้างหน้านักเรียนคนที่ต้องการย้ายออก (ถ้าไม่ติ้กโปรแกรมจะไม่ย้ายออกให้เด็กคนนั้น)
- ใส่วันที่ย้ายออกให้ถูกต้อง
- กดปุ่มบันทึกเพื่อย้ายออกเด็กนักเรียน

#### ออกกลางคัน/จำหน่าย

ให้กดเข้าเมนู โรงเรียน > ออกกลางคัน/จำหน่าย

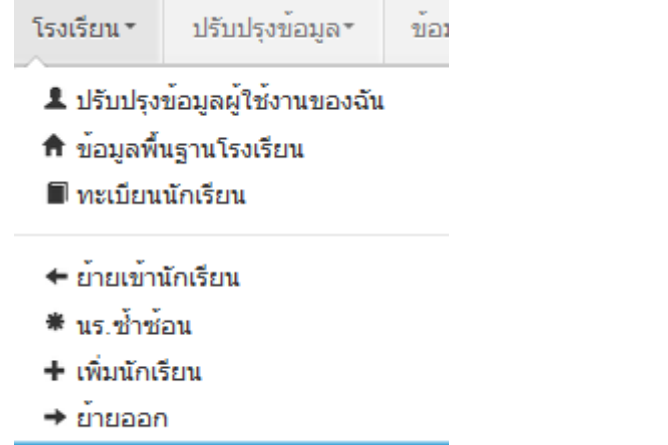

#### 🔶 ออกกลางคัน / จำหน่าย

## ⁺ รายการนร.ที่ออกกลางคัน/จำหน่าย

#### 40050000 - สำนักงานเขตพื้นที่การศึกษาประถมศึกษาขอนแก่น เขต 5 40050139 - อ่างทองวิทยาคม

| รหัสโรงเรียน            | 40050139                                                                                                    |       |
|-------------------------|----------------------------------------------------------------------------------------------------|-------|
| เลขประจำตัวประชาชน      |                                                                                                    |       |
| ปีการศึกษา              | 2556                                                                                                    |       |
| ชั้น                    | - ชั้น                                                                                                    |       |
| ชื่อ                    |                                                                                                    |       |
| <b>ุ</b> ุ ค้นหา        |                                                                                                    |       |
| + จำหน่ายนักเรียน       |                                                                                                    |       |
| กดที่ปุ่ม 🕂 จำหน่ายนักเ | รียน<br>จะพบหน้าจอให้ค้นหานักเรียนที่จะทำออกกลางคันหรือจำหน่ายออกไป                                                                                                    | Jด้วย |
| เหตุผลต่างๆ             |                                                                                                    | 97    |
| ให้ค้นหาโดยใส่เลขประจำ  | ตัวประชาชน 13 หลักของนักเรียนหรือรหัสนักเรียน แล้วกดปุ่มค้นหา หลังจาก                                                                                                    | เน้้น |
| ให้ทำตามขั้นตอนดังนี้   |                                                                                                    |       |
| Automatical Commons     | ci della della d |       |

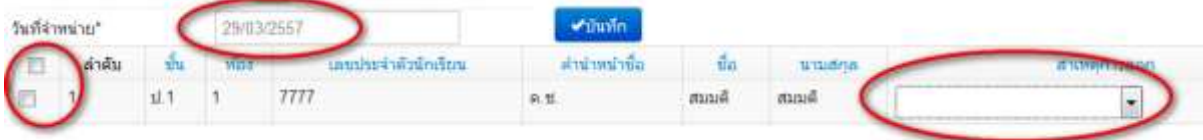

- ให้ติ้กที่ข้างหน้านักเรียนคนที่ต้องการจำหน่าย (ถ้าไม่ติ้กโปรแกรมจะไม่จำหน่ายเด็กคนนั้น)

- ใส่วันที่จำหน่ายนักเรียนให้ถูกต้อง

เลือกสาเหตุการออก โดยจะมีให้เลือกแยกประเภทดังต่อไปนี้

- (จำหน่าย)เรียนจบชั้นสูงสุด
- (จำหน่าย)อายุพ้นเกณฑ์
- (จำหน่าย)ได้รับยกเว้นตาม พรบ.
- (จำหน่าย)ตาย
- (จำหน่าย)ไม่ทราบสาเหตุ
- (ออกกลางคัน)มีปัญหาในการปรับตัว
- (ออกกลางคัน)สมรส
- (ออกกลางคัน)ต้องคดี/ถูกจับ
- (ออกกลางคัน)เจ็บป่วย/อุบัติเหตุ
- (ออกกลางคัน)หาเลี้ยงครอบครัว
- (ออกกลางคัน)อพยพตามผู้ปกครอง
- (ออกกลางคัน)ฐานะยากจน
- (ออกกลางคัน)มีปัญหาครอบครัว

- กดปุ่มบันทึกเพื่อจำหน่ายเด็กนักเรียน

#### ปรับปรุงข้อมูลนักเรียน

ให้แก้ไขข้อมูลนักเรียน ให้ตรงกับหัวข้อที่มีให้เลือก โดยเฉพาะหัวข้อ นักเรียนพิการเรียนร่วม ซึ่งได้รับ งบประมาณจากทั้ง สนผ (สำนักนโยบายและแผนๆ สพฐ.) หรือ ทั้งจาก สศศ (สำนักบริหารงานการศึกษา พิเศษ) ให้ระบุให้ตรงกับความเป็นจริงเพื่อนำข้อมูลใช้ร่วมกับทางสำนักบริหารงานการศึกษาพิเศษ นักเรียนใน โครงการต่างๆ ซึ่งมีหัวข้อดังต่อไปนี้

- 1. นร.ปกติ (ปกติทุกคนอัพเดตเป็นข้อนี้แล้ว ไม่ต้องทำอะไรเพิ่ม)
- 2. นร.พิการเรียนร่วม ที่รับงบประมาณจาก สนผ (นร. พิการทุกคนอัพเดตเป็นข้อนี้แล้ว)

 นร.พิการเรียนร่วม ที่รับงบประมาณจาก สนผ และ สศศ (โรงเรียนไหนที่มีนักเรียนรับงบจาก สศศ ให้มาแก้ไขเพิ่มเติม)

- 4. นร. โครงการแลกเปลี่ยน
- 5. นร. ศูนย์การเรียน
- 6. นร.home school
- 7. นร. นสว.ขอโอกาส
- 8. นร.โครงการ IP (Intensive program)
- 9. นร โครงการ EP (English program)

10. นร โครงการ MEP (Mini English program)

11. นร.ที่เรียนหลักสูตรคู่ขนานสามัญ - อาชีวศึกษา

การแก้ไขข้อมูลนักเรียน ให้ทำเป็นรายคนในเมนู ทะเบียนนักเรียน ค้นหาแล้วแก้ไขเป็นคนไป (แก้ไข เฉพาะนักเรียนที่อยู่ในประเภทที่ไม่ใช่ นร. ปกติ ก็พอ) ปรับปรงนักเรียน

| ຫົວມູລະນີ້ລະອັນ              | ข้อมูลเบื้องต้น        |                      |  |                     |                                                                                                    |   |  |
|------------------------------|------------------------|----------------------|--|---------------------|----------------------------------------------------------------------------------------------------|---|--|
| ที่อยุ                       | a second               |                      |  |                     |                                                                                                    |   |  |
| รายสอเอียดนักเรียน<br>สุนภาพ |                        |                      |  |                     |                                                                                                    |   |  |
| ອາທິນອາຈີນ                   | วันที่แก้ไข่           | 19/03/2558           |  |                     |                                                                                                    |   |  |
|                              | ปีการศึกษา             | 2657                 |  |                     |                                                                                                    |   |  |
|                              | รฟสโรงเรียน            | 43020001             |  | เลขประจำดัวนักเรียน | 2406                                                                                                    |   |  |
|                              | ส้น                    | 14.4                 |  | ŵat .               | 1                                                                                                    |   |  |
|                              | เดยประจำดังประชาชน"    | 1430501517696        |  | ขนิดบัตร*           | เมืองประการเห                                                                                                    | 1 |  |
|                              | manufactures           | - manufact character |  | ประเภทนักเรียน"     | นร.ปกลิ                                                                                                    |   |  |
|                              | สามพิลมูลจากเครื่องสาม | Ĵas                  |  |                     | - thumbindow -<br>mulnik                                                                                                    |   |  |
|                              | ดำนำหน้าชื่อ"          | เล็กซาย              |  | and a second        | นร พิการเช่นนรม (รูปอสมรรม แนส คา สมม.)<br>บร พิการเช่นนรม (รีปอสมรรมาณจาก สนม.และ สดส<br>นร โครงการแสดแม้สม<br>นร สูนปการเรียน                             |   |  |
|                              | đo"                    | minuto.              |  |                     |                                                                                                    |   |  |
|                              | ජිය (බාසයා)*           | Sommai               |  | wante divent?       | us home achool<br>มร.นสว.ษอโอกาส                                                                                                    |   |  |
|                              | <u>າແກລ</u> *          | 13/01/2548           |  | Durisdativ'         | us: Sesans IP (Intensive program)<br>us: Sesans EP (English program)<br>us: Sesans MEP (Mini English program)<br>us: Maturul/ingeresus:us:usilia, a vtoAnen |   |  |
|                              | ភ័ណព                   |                      |  |                     |                                                                                                    |   |  |
|                              | 1                      |                      |  |                     | The second second second second second second second second second second second second second second second se                                             |   |  |

#### ทำข้อมูลสิ้นปีการศึกษา เรื่องจบการศึกษา, ซ้ำชั้น

การทำข้อมูลเรื่องจบการศึกษา, ซ้ำชั้นนี้จะต้องทำเมนูตามลำดับขั้นตอนทั้งสามเมนู ได้แก่ 1. เมนู ปรับปรุงข้อมูล> สอบได้ สอบตก สิ้นปีการศึกษา ซึ่งจะเป็นเมนูหลักในการทำข้อมูลนักเรียนจบ เลื่อนชั้น ซ้ำชั้น ในรอบนี้ ให้เลือกว่านักเรียน สอบได้, สอบตก หรือ รอดำเนินการ\* อย่างใดอย่างหนึ่ง และ กรอกปีที่เรียนด้วย (แนะนำให้ทำทีละห้อง)

\* สถานะรอดำเนินการ หากไม่มีเด็กที่ติด ร. ยังไม่จบ , ไม่มีตัวตนแต่ยังไม่ได้จำหน่าย ไม่แนะนำให้ทำ สถานะนี้ เพราะในรอบ 10 มิ.ย. 2558 ซึ่งจะเปิดต่อไป ระบบจะเลื่อนชั้น ซ้ำ จบ ให้เฉพาะสถานะ "สอบได้" , "สอบตก" เท่านั้น ส่วนสถานะ "รอดำเนินการ" โรงเรียนต้องไปทำการเลื่อนชั้น, ซ้ำชั้น จบการศึกษาเอง มิ เช่นนั้นนักเรียนจะมีชื่ออยู่ในทะเบียนแต่ติดอยู่ที่ปีการศึกษา 2557 และจะไม่นับจำนวนเข้ามาในทะเบียนแยก ชั้นเพศ เหตุการณ์นี้เกิดขึ้นในรอบสิ้นปี 2556 เป็นจำนวนมาก ขอให้ระมัดระวังในการทำสถานะนี้ และจด บันทึกว่าต้องทำในรอบ 10 มิย. 2558 ด้วย

| วันทับ | นที่ก" |         | 18/03/25   | 158                 |       |         | 1113-001 |                       |                         |
|--------|--------|---------|------------|---------------------|-------|---------|----------|-----------------------|-------------------------|
| สถาร   |        | • ຈຳນວງ | ជាទាំទេខារ |                     |       |         |          |                       |                         |
|        | ดำเต็บ | - đu    | -<br>fioi  | เดยประจำลังนักเรียน |       | đa      | นามสาค   | donue                 | <b>จ้านระมิที่เรียน</b> |
| Ø.     | 1      | 11.4    | 1          | 2486                | a.u.  | 400010  | See.     | •                     |                         |
| 10     | 2      | ป.5     | 1          | 2804                | a. 11 | digent  | -        | สอบใต้                |                         |
| 2      | 3      | ±15     | 1          | 2805                | 0. S. | tertai. | 14       | สอบคก<br>รอค่าเนินการ |                         |
| [9]    | 4      | tl.5    | 1          | 2806                | 0.5   | (mage   | Saulta . | •                     | a                       |
| V.     | 6      | 1J.5    | 1          | 2807                | 8.1   | ***     | -        | ē                     | 0                       |

 นักเรียนที่ซ้ำชั้น ให้เข้าเมนู สอบตก ซ้ำชั้น กดค้นหาจะพบรายชื่อที่เราเลือกเป็นสถานะ "สอบตก" จากขั้นตอนแรก ให้เราเลือกว่าไม่ผ่านการประเมินประเภทไหน (สำหรับขั้นอนุบาลสามารถเว้นไว้ได้) ในภาพตัวอย่าง นักเรียนคนแรก ไม่ผ่านกลุ่มทักษะการเรียนรู้ 8 กลุ่ม คนที่สอง ไม่ผ่านการอ่าน,คิดวิเคราะห์ และเขียน คนที่สาม ไม่ผ่านกลุ่มทักษะการเรียนรู้ 8 กลุ่มกับคุณลักษณะที่พึงประสงค์ของโรงเรียน ติ๊กเสร็จ แล้วกดปุ่มบันทึก

|      |       |    |      |                        |    |    |         |           |                   |                                     | ไม่ฝาน<br>ติ์กแสดงว่าไม<br>(สำหรับนักเรียนขั้นป | การประเมิน<br>มีฝาแการประเมิน<br>เรสมขึ้นไปที่เลือกซ้ำชิ้น) |                         |
|------|-------|----|------|------------------------|----|----|---------|-----------|-------------------|-------------------------------------|-------------------------------------------------|-------------------------------------------------------------|-------------------------|
|      | สำคัญ | đu | 9839 | เลขประจำสำหัก<br>เป็นพ |    | đa | และเค   | ดอานะ     | ≷ាមរមΩទី.<br>សីណម | กลุ่มกรักษะการเริ่มพรู้<br>มี กลุ่ม | การอ่าน สิงวังครายที่<br>แสนซียาม               | คุณลักษณะที่พี่เประสงค์ของ<br>โรงเรียน                      | ก้จกรรมกัดพาษุ<br>เรียง |
| 192) | 1     | ** |      | 100                    | ** | Ξ. |         | ช้ายัน -  | t                 |                                     |                                                 | в                                                           | 10                      |
| 12   | 2     | -  |      | 100                    | ** | 2  | inere a | น้ำนั้น - | t                 | 23                                  | 0                                               | <b>E</b>                                                    | 10                      |
| 1    | 3     | ** | 4    | 100                    |    | -  | -       | tran -    | t                 |                                     | 0                                               |                                                             | в                       |

 นักเรียนจบการศึกษา ระดับชั้น ป.6,ม.3,ม.6,ปวช.3 ให้เข้าเมนู สอบได้ เรียนจบ กดค้นหา (แนะนำให้ทำทีละห้อง) จะพบรายชื่อที่เราเลือกเป็นสถานะ "สอบได้" จากขั้นตอนแรก ให้เราเลือกว่านักเรียน ศึกษาต่อที่ไหน และสำหรับชั้นป. 6 ต้องเลือกว่าศึกษาต่อที่จังหวัดอะไรด้วย

โดยตัวเลือกจะต่างกันไปตามชั้นที่เลือก ป.6 , ม. 3, ม.6/ปวช.3 ชั้นป. 6 มีตัวเลือกดังนี้

- (ป.6) ศึกษาต่อโรงเรียนเดิม
- (ป.6) ศึกษาต่อโรงเรียนอื่น สังกัด สพฐ.
- (ป.6) ศึกษาต่อโรงเรียนสังกัดเอกชน
- (ป.6) ศึกษาต่อโรงเรียนพระปริยัติธรรม แผนกสามัญ
- (ป.6) ศึกษาต่อกศน.
- (ป.6) ศึกษาต่อที่อื่นๆ

#### ชั้นม. 3 มีตัวเลือกดังนี้

(ม.3) ศึกษาต่อ ม.4 โรงเรียนเดิม (ม.3) ศึกษาต่อ ม.4 โรงเรียนอื่น ในจังหวัดเดิม (ม.3) ศึกษาต่อ ม.4 โรงเรียนอื่น ในต่างจังหวัด (ม.3) ศึกษาต่อ ม.4 โรงเรียนอื่น ใน กทม. (ม.3) สถาบันอาชีวศึกษาของรัฐบาล (ม.3) สถาบันอาชีวศึกษาของเอกชน (ม.3) ศึกษาต่อสถาบันอื่น ๆ (ม.3) ไม่ศึกษาต่อ ทำงานภาคอตสาหกรรม (ม.3) ไม่ศึกษาต่อ ทำงานภาคการเกษตร (ม.3) ไม่ศึกษาต่อ ทำงานการประมง (ม.3) ไม่ศึกษาต่อ ทำงานค้าขาย ธุรกิจ (ม.3) ไม่ศึกษาต่อ ทำงานบริการ (ม.3) ไม่ศึกษาต่อ ทำงานรับจ้างทั่วไป (ม.3) ไม่ศึกษาต่อ ทำงานอื่น ๆ (ม.3) บวชในศาสนา (ม.3) ไม่ประกอบอาชีพและไม่ศึกษาต่อ (ม.3) อื่น ๆ ชั้นม. 6 และ ปวช. 3 มีตัวเลือกดังนี้ (ม.6) ศึกษาต่อมหาวิทยาลัยของรัฐ (ม.6) ศึกษาต่อมหาวิทยาลัยเปิดของรัฐ (ม.6) ศึกษาต่อมหาวิทยาลัยของเอกชน (ม.6) ศึกษาต่อสถาบันอาชีวศึกษาของรัฐบาล

- (ม.6) ศึกษาต่อสถาบันอาชีวศึกษาของเอกชน
- (ม.6) ศึกษาต่อสถาบันพยาบาล
- (ม.6) ศึกษาต่อสถาบันทหาร
- (ม.6) ศึกษาต่อสถาบันต่ำรวจ
- (ม.6) ศึกษาต่อสถาบันอื่น ๆ
- (ม.6) ไม่ศึกษาต่อ รับราชการ
- (ม.6) ไม่ศึกษาต่อ ทำงานรัฐวิสาหกิจ (ม.6) ไม่ศึกษาต่อ ภาคอตสาหกรรม
- (ม.6) ไม่ศึกษาต่อ ภาคอุตสาหกรรม (ม.6) ไม่ศึกษาต่อ ภาคการเกษตร
- (ม.6) ไม่ศึกษาต่อ การประมง
- (ม.6) ไม่ศึกษาต่อ ค้าขาย ธรกิจ
- (ม.6) ไม่ศึกษาต่อ งานบริการ
- (ม.6) ไม่ศึกษาต่อ รับจ้างทั่วไป
- (ม.6) ไม่ศึกษาต่อ บวชในศาสนา
- (ม.6) ไม่ประกอบอาชีพและไม่ศึกษาต่อ
- (ม.6) อื่น ๆ

ตัวอย่าง เราทำเลือกชั้น ป. 6/1 มีนักเรียนที่เราเลือกสอบได้ไว้ 4 คน ให้เราเลือกว่าศึกษาต่อที่ไหน และจังหวัด อะไร (เฉพาะป. 6 เท่านั้น ชั้นอื่นไม่ต้องเลือก)

A

Ξ

|            | สำคับ | ขึ้น | 1400 | เลขรระจำด้วยิทเรียน |     | ŧa.   | งามสกุล | anne     | จำแวนปีที่เรียน | สึกษาต่อหรือไม่ สึกษาต่อ                                                                                                    | vilantinat'is |
|------------|-------|------|------|---------------------|-----|-------|---------|----------|-----------------|----------------------------------------------------------------------------------------------------|---------------|
| 12         | 1     | 11.6 | 1    | 1010                |     | weeks | month   | smux +   | 0               | ( )                                                                                                    | -             |
| <u>[2]</u> | 2     | ±1.6 | 1    | 101                 |     | -     |         | αμηγ +   | 6               | (ນ 5) ສືກອາສລາຮາເຮັດແມ່ສະ                                                                                                    |               |
| 121        | 3     | 1.6  | 1    | 101                 | - 1 | -     | depart  | 313/17 ÷ | 0               | (ປ 6) ອີກອາຫັວໂຮຍເວັນແມ້ນ ທີ່ທີ່ສະຫອງ<br>(ປ 6) ອີກອາຫັວໂຮຍເວັນແອັນກິສແກຍນ<br>(ປ 6) ອີກອາຫັວໂຮບັນທະນະອິບັສອານ ແຜນເກສານີໜູ<br>(ປ 6) ອີກອາຫັວລາສັນ.<br>(ປ 6) ອີກອາຫັວກໍລົນງ | •             |
| 12         | 4     | tJ.6 | ţ    | 101                 |     |       | -       | 1111/17  | 8               |                                                                                                    |               |

| u | ศึกษาต่อหรือไม่ | ดึกษาต่อที่จังหวัดอะไร                                                 |
|---|-----------------|------------------------------------------------------------------------|
|   |                 | เฉพาะป. 6 🗣                                                            |
|   |                 | จังหวัดเดิม สพทเดิม<br>จังหวัดเดิม ต่างสพท<br>ต่างจังหวัด<br>กทม.<br>▼ |

### การแก้ไขสถานะสอบได้ สอบตกที่เราทำไปแล้ว

สมมติว่า เราทำนักเรียนเป็นสอบได้ไปแล้ว แต่เราต้องการแก้นักเรียนคนนั้นเป็นสอบตก ให้เข้าเมนู **"สอบได้ สอบตก สิ้นปีการศึกษา"** ค้นหานักเรียนคนนั้น แล้วแก้สถานะเป็น สอบตก หลังจากนั้น ให้เข้าไปทำข้อมูลไม่ผ่านการประเมินในเมนู **"สอบตก ซ้ำชั้น"** ตามลำดับต่อไป

เช่นกัน<sup>้</sup>หากเราทำสอบตกไปแล้ว ให้เราไปแก้เป็นสอบได้ในเมนู **"สอบได้ สอบตก สิ้นปีการศึกษา"** แล้วดำเนินการขั้นต่อไปได้เลย

สิ่งที่เลือกไป เป็นแค่สถานะเด็ก ติ้กไว้ก่อนเท่านั้น ยังไม่ได้เลื่อน ซ้ำ หรือจบออกจริง ระบบจะทำการ เลื่อน ซ้ำ จบ ในรอบ 10 มิ.ย. ให้เองหากเลือกสถานะครบถ้วนถูกต้องแล้ว โรงเรียนไม่ต้อง ไปทำการเลื่อน ซ้ำ ชั้น จบเองในรอบหน้า